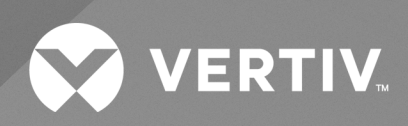

# Environet<sup>TM</sup> Alert

Installation Guide

The information contained in this document is subject to change without notice and may not be suitable for all applications. While every precaution has been taken to ensure the accuracy and completeness of this document, Vertiv assumes no responsibility and disclaims all liability for damages result from use of this information or for any errors or omissions.

Refer to local regulations and building codes relating to the application, installation, and operation of this product. The consulting engineer, installer, and/or end user is responsible for compliance with all applicable laws and regulations relation to the application, installation, and operation of this product.

The products covered by this instruction manual are manufactured and/or sold by Vertiv. This document is the property of Vertiv and contains confidential and proprietary information owned by Vertiv. Any copying, use, or disclosure of it without the written permission of Vertiv is strictly prohibited.

Names of companies and products are trademarks or registered trademarks of the respective companies. Any questions regarding usage of trademark names should be directed to the original manufacturer.

#### **Technical Support Site**

If you encounter any installation or operational issues with your product, check the pertinent section of this manual to see if the issue can be resolved by following outlined procedures.

Visit https://www.vertiv.com/en-us/support/ for additional assistance.

i

# TABLE OF CONTENTS

| 1      |
|--------|
| 3      |
| 3      |
| 3      |
| 3      |
| ,<br>+ |
| ,<br>+ |
| ,<br>+ |
| )      |
| )      |
| )      |
| )      |
| 3      |
| 3      |
| )      |
| )      |
| 1      |
|        |

This page intentionally left blank

# **1 Overview**

This document explains the steps necessary to set up the Vertiv<sup>™</sup> Environet<sup>™</sup> Alert server.

This page intentionally left blank

# **2** Installation Requirements

NOTE: Installation Best Practice - It is recommended that Environet<sup>™</sup> Alert, regardless of release version, be install on an on-premise server on a private network, which is protected behind a firewall and other security provisions.

Before installing the Vertiv™ Environet™ Alert application, the following requirements must be met.

# 2.1 Permissions

Administrator permissions are required to install Environet™ Alertt files and Windows Services.

# 2.2 Server Requirements

| REQUIREMENT      | MINIMUM                                | RECOMMENDED                              |
|------------------|----------------------------------------|------------------------------------------|
|                  | Windows 10 (64-bit)                    |                                          |
| Operating System | Windows Server 2016                    | Windows Server 2019                      |
|                  | Windows Server 2019                    |                                          |
| CPU              | (Intel or AMD) 4 CPU 2.0 GHz or Higher | (Intel or AMD) ≥6 CPU ≥2.2 GHz or Higher |
| RAM              | 8 GB                                   | ≥16 GB                                   |
| Disk Space       | 100 GB                                 | ≥300 GB                                  |
| Disk I/O         | 15 MBps read/write speed               | ≥200 MBps read/write speed               |
| Network          | 10/100 MBps                            | ≥1GBps                                   |

# 2.3 Special Files and Directories

The following directories will be created by the installer and must not be altered.

• C:\Environet

The default installation target, unless overridden.

IMPORTANT! The default Install Location (C:\Environet) will be specified in the instructions for the rest of this document. Substitute the actual Install Location if not using the default.

• C:\snapshot

Used by the Environet Analytics service.

• C:\Users\<User Account Running Installer>\Niagara<version>

Used by the Niagara application.

• C:\Users\<User Account Running Installer>\AppData\Local\Temp

Setup Log <YYYY-MM-DD> #<Sequence Number>.txt

- Installer logs contain details useful in troubleshooting installation problems.
- The logs might be under a numeric subdirectory below Temp.

# 2.4 Firewall Requirements

The following network ports must be open on the server firewall to allow network communication in and out of the server.

| PORT | PROTOCOL | PURPOSE                                                                                                    |
|------|----------|----------------------------------------------------------------------------------------------------|
| 80   | ТСР      | Inbound HTTP requests from client computers to login and use Vertiv™ Environet™ Alert.                                                  |
| 161  | UDP      | Outbound SNMP calls from the server to monitored devices for getting point data.                                                        |
| 162  | UDP      | Inbound SNMP trap requests from monitored devices Outbound SNMP calls from the server to monitored devices for setting traps.           |
| 443  | ТСР      | Only required if HTTPS will be configured. Allows inbound HTTPS requests from client computers to login and use vertiv Environet Alert. |

### 2.5 Browser Requirements

The following web browsers are tested and supported with the current version of Environet<sup>™</sup> Alert. Other web browsers or versions of the browsers listed below may work but are not necessarily tested and supported.

- Microsoft Edge (95.0.1020.40)
- Firefox (93.0)
- Chrome (95.0.4638.69)

# 2.6 Install Steps

- 1. Ensure that all Installation Requirements on the previous page steps above have been met before continuing.
- 2. Unzip theEnvironet<sup>™</sup> Alert Alert installer zip file.
- 3. Navigate to the extracted *Environet-<version>* folder.

#### NOTE: Be careful not to navigate into the zip file itself.

NOTE: This installer is only compatible with Environet<sup>™</sup> Alert Alert v1.1. If you are running version 1.0 please contact support to have your system updated.

4. Launch the *Environet\_setup\_x64.exe* executable.

|                | Name                  | Date modified      | Туре        | Size     |  |
|----------------|-----------------------|--------------------|-------------|----------|--|
| 🖈 Quick access | analytics             | 12/17/2020 2:25 PM | File folder |          |  |
| Desktop        | *                     | 12/17/2020 2:25 PM | File folder |          |  |
| 👆 Downloads    | * data                | 12/17/2020 2:25 PM | File folder |          |  |
| Documents      | A db                  | 12/17/2020 2:25 PM | File folder |          |  |
| Pictures       | * ire                 | 12/17/2020 2:26 PM | File folder |          |  |
|                | licenses              | 12/15/2020 3:22 PM | File folder |          |  |
| This PC        | niagara               | 12/17/2020 2:28 PM | File folder |          |  |
| Network        |                       | 12/17/2020 2:29 PM | File folder |          |  |
|                | ₩ Environet setup x64 | 12/15/2020 3:22 PM | Application | 2.130 KB |  |

5. Select the language that the installer should use while setting up the software, then click OK..

| Select Se | tup Language                                        | $\times$ |  |  |  |  |
|-----------|-----------------------------------------------------|----------|--|--|--|--|
| 18        | Select the language to use during the installation: |          |  |  |  |  |
|           | English                                             | $\sim$   |  |  |  |  |
|           | OK Cancel                                           |          |  |  |  |  |

6. Review and accept the License Agreement and click Next.

| ß | Setup - Environet —                                                                                                    | ×     |
|---|----------------------------------------------------------------------------------------------------|-------|
|   | License Agreement<br>Please read the following License Agreement.                                                                                                    |       |
|   | END-USER LICENSE AGREEMENT FOR VERTIV ENVIRONET AND VERTIV<br>ENVIRONET ALERT SOFTWARE                                                                                                    | ^     |
|   | Vertiv is willing to enter into this End-User License Agreement with the user of the software and or the business entity operating, maintaining and benefiting from use of the product or software (collectively, the "End User"). Vertiv will extend this license to the End User upon the condition that it was purchased from an Approved Source and that the End User accepts all of the terms contained in this EULA plus any additional limitations on the license set forth in a supplemental purchase agreement agreed to at the time of order (collectively the "Agreement"). If the End User is not registered with Vertiv as the licensee, End User has no license to use the Software and the limited warranty in this | ~     |
|   | <ul> <li>I accept the agreement</li> <li>I do not accept the agreement</li> </ul>                                                                                                    |       |
|   | < Back Next > C                                                                                                    | ancel |

7. Select an Install Location (default is C:\Environet) and click Next.

| 🚱 Setup - Environet                                                   | _          |           | ×    |
|-----------------------------------------------------------------------|------------|-----------|------|
| Select Install Location<br>Where should Environet be installed?       |            |           |      |
| Setup will install Environet into the following folder.               |            |           |      |
| To continue, click Next. To select a different folder, enter a new pa | th or clic | k Browse. |      |
| C:\Environet                                                          | Br         | owse      |      |
|                                                                       |            |           |      |
|                                                                       |            |           |      |
|                                                                       |            |           |      |
| At least 1,945.8 MB of free disk space is required.                   |            |           |      |
| < Back Nex                                                            | :t >       | Car       | ncel |

IMPORTANT! The default Install Location (C:\*Environet*) will be specified in the instructions for the rest of this document. Substitute the actual Install Location if not using the default.

8. Follow the instructions on the *Niagara License Files* page and click *Next*.

#### Obtaining Niagara License:

a. Capture the Host Id (shown below) and License Key. Note – The License Key should have been provided to you by your Vertiv Representative.

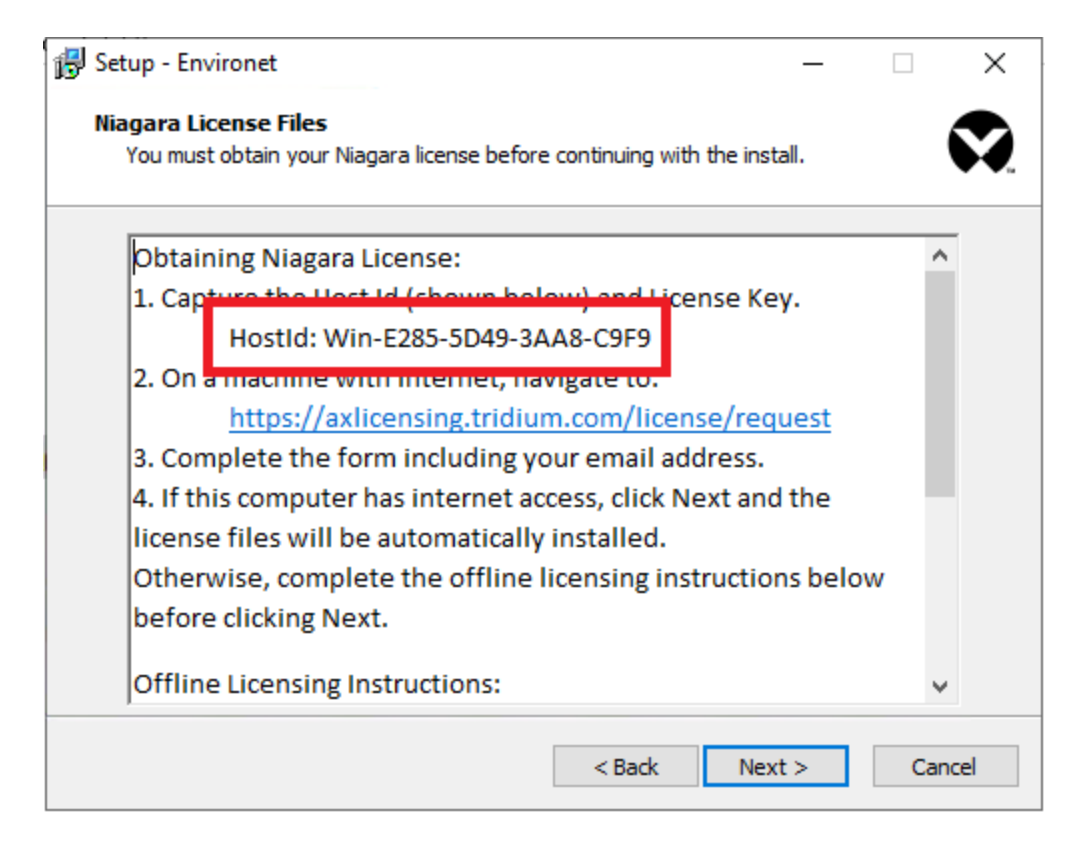

#### b. On a machine with Internet, navigate to: https://axlicensing.tridium.com/license/request

| I NiagaraCentral ×       Image: Second second second |        |
|----------------------------------------------------------------------------------------------------|--------|
| Request/Bind License                                                                                                    |        |
| Request/Bind License                                                                                                    |        |
|                                                                                                    |        |
| License Details                                                                                                    |        |
| Host Id* : Win-E285-5D49-3AA8-C9F9                                                                                                    |        |
| License Key* : 16D-1SS6-0011-AF8                                                                                                    |        |
| Requester Details                                                                                                    |        |
| Name* : Your Name                                                                                                    |        |
| Company* : Your Company Name                                                                                                    |        |
| E-mail* : name@email.com ×                                                                                                    |        |
|                                                                                                    |        |
|                                                                                                    |        |
| Cancel                                                                                                    | Submit |
|                                                                                                    |        |

c. Complete the form including your email address.

d. If this computer has internet access, click *Next* and the license files will be automatically installed. Otherwise, complete the offline licensing instructions below before clicking Next.

#### **Offline Licensing Instructions:**

- a. The necessary licenses will be emailed to you after completing the Obtaining Niagara License steps.
- b. Unzip the file with the Host Id that ends with (N4). Example: Win-A3FE-1A02-4DEE-89B8(N4).zip
- c. Copy the license files (*DAC.license and Geist.license*) to the following directory on the application server. The directory is displayed in the installation instructions of the installer:

| 🔂 Setup - Environet 🦳 🗌                                                                                                    | ×           |
|----------------------------------------------------------------------------------------------------|-------------|
| Niagara License Files<br>You must obtain your Niagara license before continuing with the install.                                                                                                    | <b>\$</b> . |
| before clicking Next.                                                                                                    | *           |
| Offline Licensing Instructions:                                                                                                    |             |
| 1. The necessary licenses will be emailed to you after                                                                                                    |             |
| completing the Obtaining Niagara License steps.                                                                                                    |             |
| 2. Unzip the file with the Host Id that ends with (N4). Example:                                                                                                    |             |
| 3. Copy the license files (DAC.license and Geist.license) to the following directory on this computer:<br>C:\Users\Administrator\Desktop\Environet-1.1.0\Environet-1.1.0\Environet-1.1.0\Environet-1.1.0\Environet-1.1.0\Licenses |             |
|                                                                                                    | *           |
| < Back Next > 0                                                                                                    | Cancel      |

9. On the Ready to Install page, click Install to start the installation.

| 🕞 Setup - Environet                                                                                  | -        |      | $\times$ |
|----------------------------------------------------------------------------------------------------|----------|------|----------|
| Ready to Install<br>Setup is now ready to begin installing Environet on your computer.               |          |      |          |
| Click Install to continue with the installation, or click Back if you want t<br>change any settings. | to revie | w or |          |
| Destination location:<br>C:\Environet                                                                |          | ^    |          |
| <                                                                                                    |          | >    |          |
| < Back Insta                                                                                         | all      | Can  | cel      |

10. On the Finished Installing page, click Finish to close the installer.

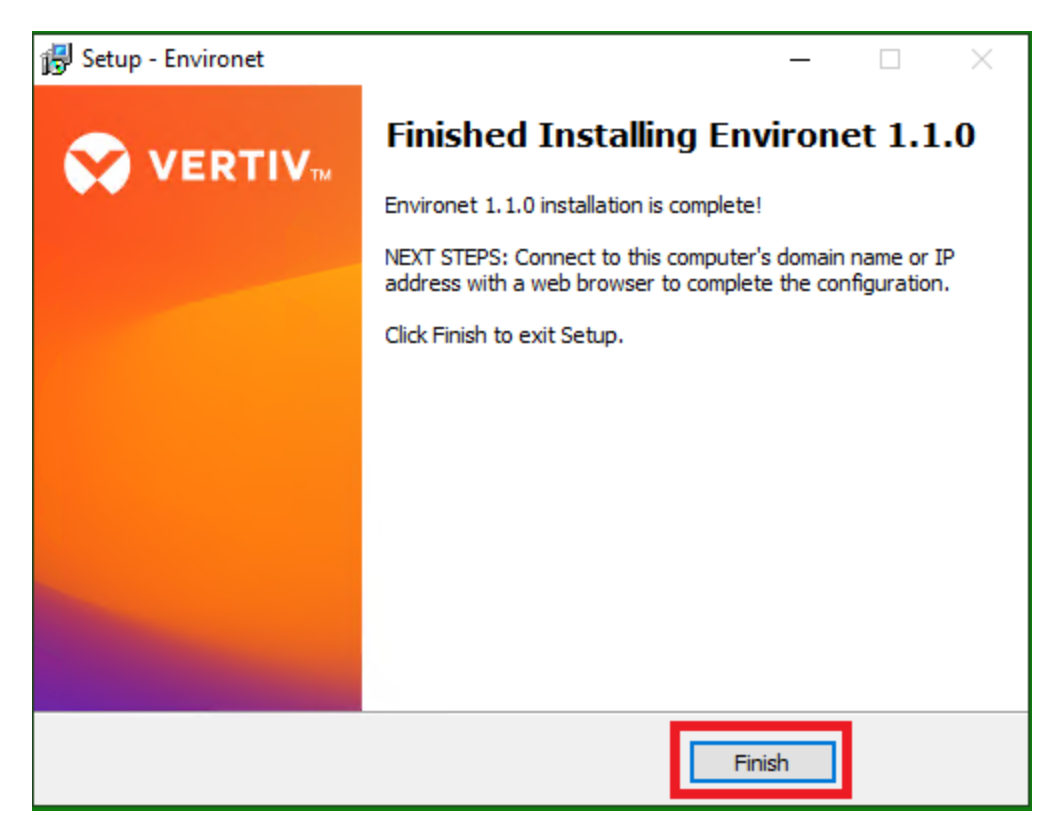

IMPORTANT! At the end of the installation process, the installer will verify whether the Niagara license files were installed and valid. If they were not:

- The Vertiv™ Environet™ Windows Services will not be installed, and the application will not be started.
- The final screen of the installation will ask for the installer to be rerun and to verify that the instructions on the Niagara License Files screen are followed correctly.

# 2.7 Post-Install Steps

### 2.7.1 Verify Environet<sup>™</sup> Alert Alert is Running

1. On a client computer, open a supported browser and navigate to the server's host name or IP address. Initially, the server only listens for HTTP requests (not HTTPS).

NOTE: Existing installations being upgraded from version 1.0 that were previously using SSL will be set back to HTTP. Please follow the steps in Vertiv<sup>™</sup> Environet<sup>™</sup> Alert 1.1 SSL Certificate Migration on page 21.

2. If this is a new installation the quickstart page will appear that provides a workflow for setting the initial admin account password and other settings. For upgraded systems, the default board should be present upon login.

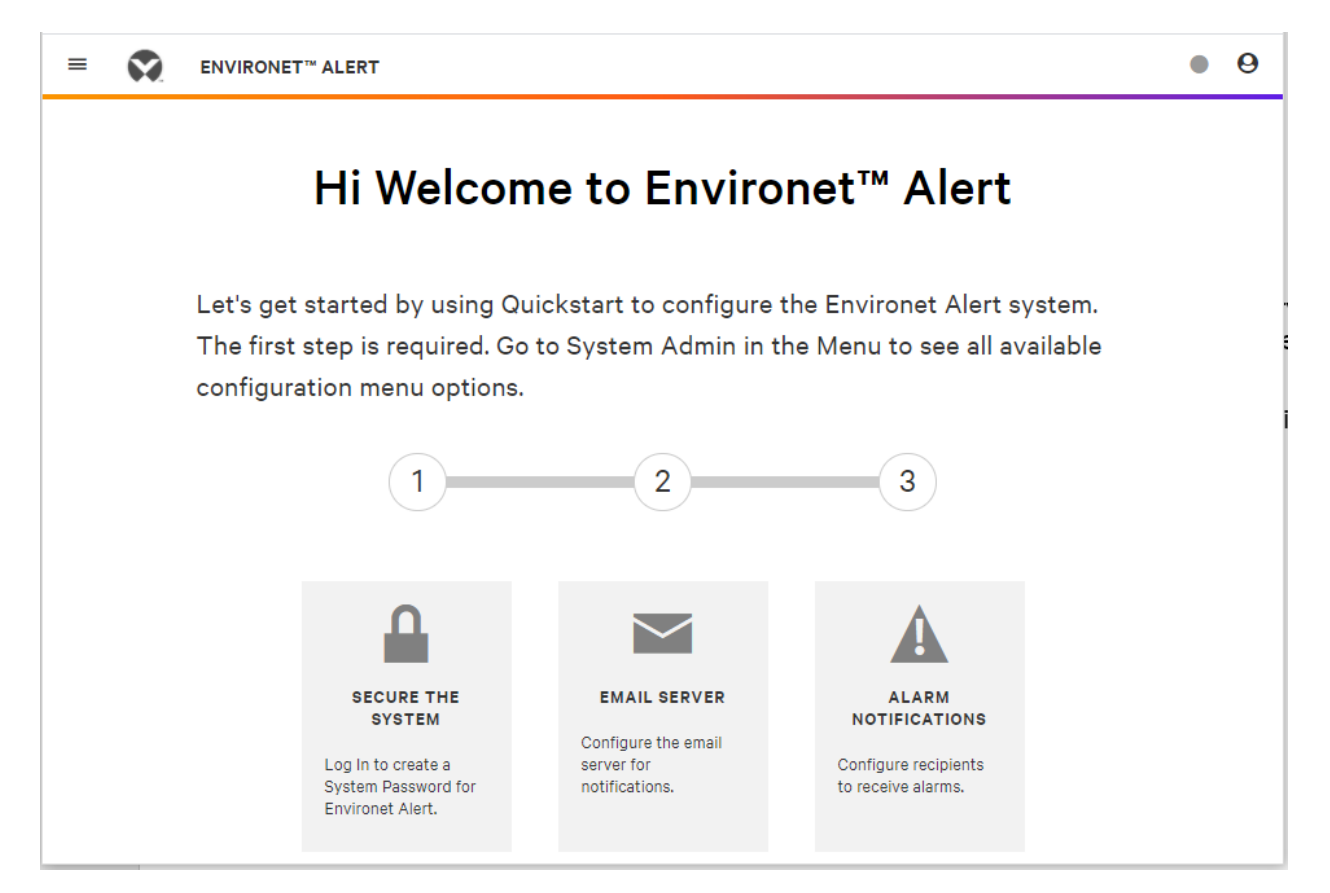

# 2.8 Quickstart

The Quickstart allow for the configuration of key elements of the system.

### 2.8.1 Secure the system

This is the only required step of the Quickstart. This allows for the Admin password to be set:

1. Click the Secure The System Box.

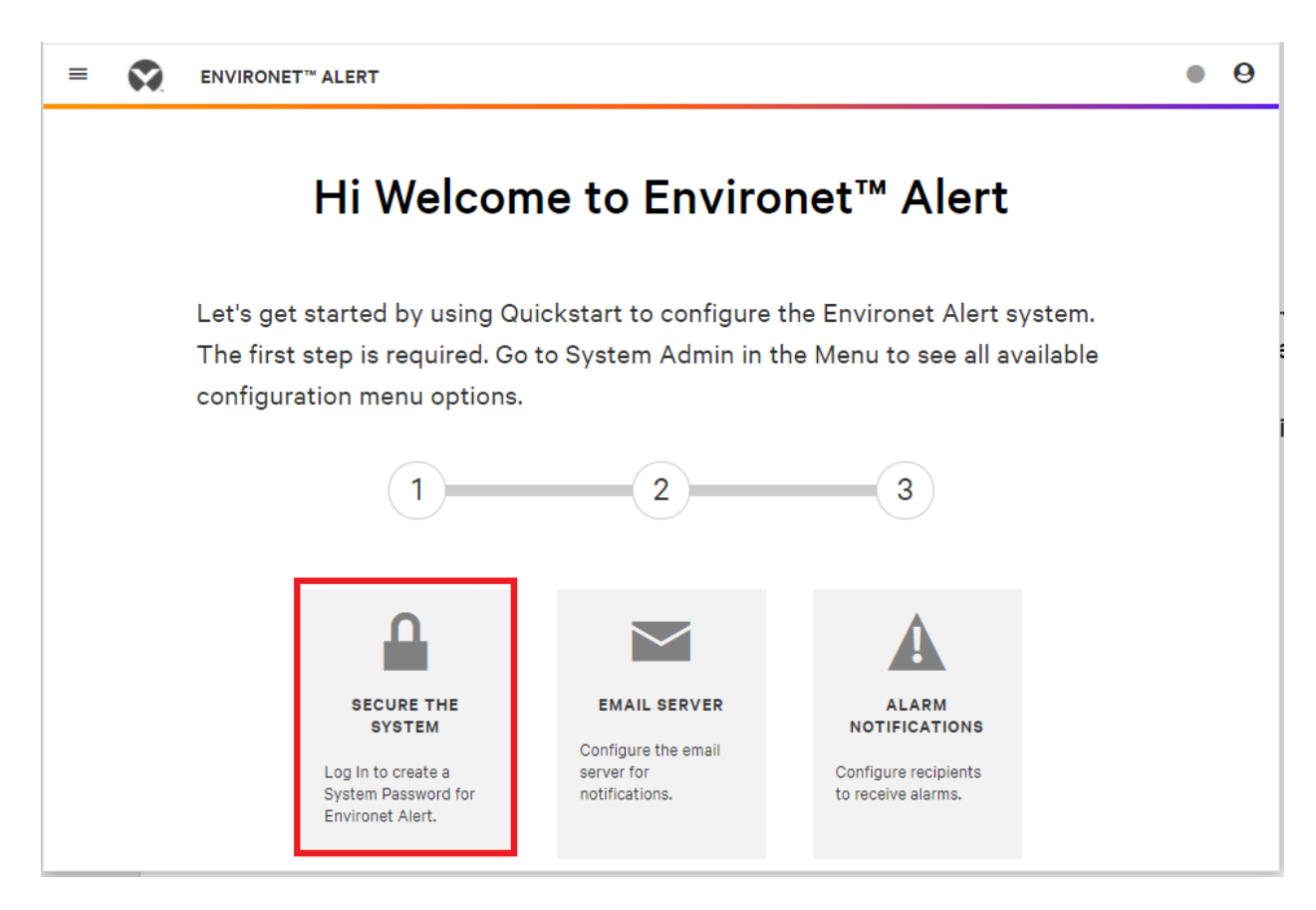

2. Enter a valid password and click *Save*. Note – Ensure that this password is documented as this is the only method to access this system until additional user accounts have been created.

| = | ENVIRONET™ ALERT         |                                                                                                    |                             | ٠ | Θ |
|---|--------------------------|----------------------------------------------------------------------------------------------------|-----------------------------|---|---|
|   | Enviro                   | onet™ Alert Quic                                                                                                    | kstart                      |   |   |
|   | SECURE THE<br>SYSTEM     | 2<br>EMAIL SERVER                                                                                                    | 3<br>ALARM<br>NOTIFICATIONS |   |   |
|   | CREATE A SYSTEM PASSWORD | admin                                                                                                    |                             |   |   |
|   |                          | Password must be at least 10 characters in<br>length, contain at least one lowercase letter, at<br>least one uppercase letter, and at least one<br>digit |                             |   |   |
|   |                          |                                                                                                    | SAVE                        |   |   |

### 2.8.2 Email Server

The Email Server page allows the system to be configured to communicate with an email server that will send email notifications.

IMPORTANT! if necessary, this step can be skipped, and these settings can be configured later.

1. Enter a valid *IP address* for the email server.

| = | ENVIRONET™ ALERT            |               |                        | • 9 |
|---|-----------------------------|---------------|------------------------|-----|
|   | Enviror                     | net™ Alert Qu | ickstart               |     |
|   | (1)                         | 2             | 3                      |     |
|   | SECURE THE<br>SYSTEM        | EMAIL SERVER  | ALARM<br>NOTIFICATIONS |     |
|   |                             |               |                        |     |
|   | CONFIGURE THE SMTP SETTINGS | _             |                        |     |
|   | SMTP Server                 | Sender Name   | Sender Email           |     |
|   | 10.200.45.121               |               |                        |     |
|   | CONNECTION                  | PORT          | AUTHENTICATION         |     |
|   | Enable SSL                  | SMTP Port     | Require Authentication |     |
|   |                             | 25            |                        |     |
|   |                             |               |                        |     |
|   |                             | CANCEL        | SKIP SAVE              |     |
|   |                             |               |                        |     |
|   |                             |               |                        |     |

2. Enter the Sender Name. This is the name that email alerts will come from.

| ≡ | ENVIRONET <sup>™</sup> ALERT |                 |                        |
|---|------------------------------|-----------------|------------------------|
|   | Enviror                      | net™ Alert Qu   | ickstart               |
|   | (1)                          | 2               | 3                      |
|   | SECURE THE<br>SYSTEM         | EMAIL SERVER    | ALARM                  |
|   |                              |                 |                        |
|   | CONFIGURE THE SMTP SETTINGS  |                 |                        |
|   | SMTP Server                  | Sender Name     | Sender Email           |
|   | 10.200.45.121                | Environet Alert |                        |
|   | CONNECTION                   | PORT            | AUTHENTICATION         |
|   | Enable SSL                   | SMTP Port       | Require Authentication |
|   |                              | 25              |                        |
|   |                              |                 |                        |
|   |                              | CANCEL          | SKIP SAVE              |
|   |                              |                 |                        |

| ≡ | • | ENVIRONET <sup>™</sup> ALERT |                 |                                |
|---|---|------------------------------|-----------------|--------------------------------|
|   |   | Enviro                       | net™ Alert Qu   | uickstart                      |
|   |   | (1)                          | 2               | 3                              |
|   |   | SECURE THE<br>SYSTEM         | EMAIL SERVER    | ALARM                          |
|   |   |                              |                 |                                |
|   |   | CONFIGURE THE SMTP SETTING   | S               |                                |
|   |   | SMTP Server                  | Sender Name     | Sender Email                   |
|   |   | 10.200.45.121                | Environet Alert | Environet-Alert@donotreply.com |
|   |   | CONNECTION                   | PORT            | AUTHENTICATION                 |
|   |   | Enable SSL                   | SMTP Port       | Require Authentication         |
|   |   |                              | 25              |                                |
|   |   |                              |                 | _                              |
|   |   |                              | CANCEL          | SKIP SAVE                      |
|   |   |                              |                 |                                |

3. Enter the Sender Email. In email notifications, this is the email address that alerts will come from.

- 4. Enable SSL allows for an SSL certificate to be uploaded if the email server requires an SSL connection.
- 5. SMTP port allows the default email port (25) to be changed if necessary.
- 6. Require Authentication allows for a user account to be configured if the email server requires authentication.
- 7. Click Save to save the email server settings.

### 2.8.3 Alarm Notifications

Alarm notifications settings allows for the entry of email addresses that will receive alerts for the Default Alarm Class.

#### NOTE: - If necessary, this step can be skipped and configured later.

1. Enter the first *Recipient Name*. This is the name of the person of email distribution list that will receive email alerts.

| = | ENVIRONET™ ALERT                                                                                                    |
|---|----------------------------------------------------------------------------------------------------|
|   | 1 2 3<br>SECURE THE EMAIL SERVER ALARM<br>SYSTEM NOTIFICATIONS                                                                                                    |
|   | ALARM NOTIFICATIONS<br>Additional configuration such as setting up alarm classes and escalations are available in System Admin under<br>Notifications.<br>DEFAULT ALARM CLASS |
|   | Recipient Name         John Smith         Recipient Email                                                                                                    |
|   | This field is required ADD RECIPIENT                                                                                                    |
|   | CANCEL SKIP SAVE                                                                                                    |

2. Enter the *Recipient Email address*. This is the email address of the person or distribution list that will receive email alerts

| = | ENVIRONET <sup>™</sup> ALERT                                                                                                    |
|---|----------------------------------------------------------------------------------------------------|
|   | 1 2 3<br>SECURE THE EMAIL SERVER ALARM<br>SYSTEM                                                                                                    |
|   | ALARM NOTIFICATIONS Additional configuration such as setting up alarm classes and escalations are available in System Admin under Notifications. DEFAULT ALARM CLASS |
|   | ADD RECIPIENT                                                                                                    |
|   | CANCEL SKIP SAVE                                                                                                    |

3. Click *Add Recipient* to complete the entry. Multiple recipients can be added and will appear in the dialogue next to the fields.

| ENVIRONET <sup>™</sup> ALERT                                   |                                                                 |
|----------------------------------------------------------------|-----------------------------------------------------------------|
| (1)                                                            | 2 3                                                             |
| SECURE THE<br>SYSTEM                                           | EMAIL SERVER ALARM<br>NOTIFICATIONS                             |
| ALARM NOTIFICATIONS                                            |                                                                 |
| Additional configuration such as setting up ala Notifications. | arm classes and escalations are available in System Admin under |
| DEFAULT ALARM CLASS                                            |                                                                 |
| John Smith - johnsmith@email.com                               | Recipient Name                                                  |
| Jane Doe - janedoe@email.com                                   | IT Monitoring                                                   |
| Monitoring Group Distribution List -                           | Recipient Email                                                 |
| monitoringroup@email.com                                       | itmonitoring@email.com                                          |
|                                                                |                                                                 |
|                                                                | ADD RECIPIENT                                                   |
|                                                                |                                                                 |
|                                                                |                                                                 |

4. Click Save when all recipients have been entered. This will complete the Quick Start.

# 2.9 Initial Login

When the Quickstart is completed the login screen will be presented.

### 2.9.1 Logging in for the first time

1. Enter Admin and the password that was configured for the Admin account in the Quickstart setup.

| VERTIV. |                   |
|---------|-------------------|
|         |                   |
|         |                   |
|         | Environet™ Alert  |
|         | Username<br>admin |
|         | Password          |
|         |                   |
|         |                   |
|         |                   |
|         |                   |

2. The system is now ready to be configured. Please see SL-70569 User Guide for details on configuring the system.

| = |           | RONET™ ALER | т      |                                                                                                    | • | 0 |
|---|-----------|-------------|--------|----------------------------------------------------------------------------------------------------|---|---|
| ۲ | BOARDS    | ÐĐ          | Boards |                                                                                                    |   |   |
| ū | C Add New |             |        | Boards are custom views that you can use to organize equipment into hierarchies. Select<br>Add New in the context menu on the left to get started. Then use the menu on the right to<br>add devices, racks or groups to the board. |   |   |
|   |           |             |        |                                                                                                    |   |   |
| ¢ |           |             |        |                                                                                                    |   |   |
|   |           |             |        |                                                                                                    |   |   |

This page intentionally left blank

# 3 Vertiv<sup>™</sup> Environet<sup>™</sup> Alert 1.1 SSL Certificate Migration

NOTE: This section is only applicable to systems that are being upgraded from version 1.1 and were using SSL. Any upgraded system will be accessible using HTTP until these steps are completed. If you need assistance with these steps, please contact support at geistsupport@vertiv.com

Beginning with Environet<sup>™</sup> Alert 1.2, SSL Certificate Management is done through the application UI. Before that, SSL was configured manually in the application directory.

If upgrading from a 1.1 install that had a trusted SSL certificate configured, you can migrate the SSL certificate files to the new format and then upload them into the application UI on the new version of Environet<sup>™</sup> Alert.

- 1. Upgrade to the latest version of Environet<sup>™</sup> Alert. The keystore file from Environet<sup>™</sup> Alert 1.1 will be preserved so that the SSL certificate files can be exported from it. After a successful upgrade, proceed to the next step.
- 2. On the host server, open a Windows command prompt.
- 3. Change directory to somewhere outside of the Environet<sup>™</sup> Alert install directory to export the SSL certificate files to.
- 4. Copy/paste or type the following command and hit Enter. Then type in the keystore password (changeit) and hit Enter.
  - "C:\Environet\web\bin\openssl.exe" pkcs12 -in
  - "C:\Environet\app\conf\environet.keystore" -nodes -nocerts -out server.key
- 5. Copy/paste or type the following command and hit Enter. Then type in the keystore password (changeit) and hit Enter.
  - "C:\Environet\web\bin\openssl.exe" pkcs12 -in
  - "C:\Environet\app\conf\environet.keystore" -nokeys -out server.crt
- 6. The following files will now exist in your current directory.
  - server.crt Public certificate file that should contain the entire certificate chain.
    server.key
  - Private key file.

#### IMPORTANT! Make an external backup of the files above for safe keeping.

7. Now you can login to the application and navigate to System Admin/System Settings/Security and upload the certifications.

| ≡ | ENVIRONET <sup>™</sup> ALER                                                                | रा                                                                                                    | ❶ ▲ ⊗ ‱ ≭ | 0 |
|---|--------------------------------------------------------------------------------------------|----------------------------------------------------------------------------------------------------|-----------|---|
| ۲ | SYSTEM ADMIN                                                                               | System Settings                                                                                                    |           |   |
|   | Alarm Database                                                                             | System Status Security Email Delivery System Processes Trap Recipient Backup And Restore                                                                                                    |           |   |
|   | History Database<br>Sites                                                                  | нттря                                                                                                    |           |   |
| ¢ | Contacts<br>Users                                                                          | Enabled                                                                                                    |           |   |
|   | Users Notifications System Settings License Dashboard Audit History Log History Job Status | MANAGE CERTIFICATES         Use Environet Certificate (This is a self-signed certificate created by the Environet installer.)         Upload Certificate (Certificate files must be in PEM format. Contact your Certificate Authority for technical support.)         Private Key (Key)         Browse       No file selected.         Public Certificate (crt)         Browse       No file selected.         Intermediate Chain Certificate (crt) (If the Public Certificate file contains the entire chain of certificates, this file can be omitted.)         Browse       No file selected. | SAVE      |   |

### **Connect with Vertiv on Social Media**

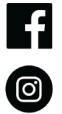

+

https://www.facebook.com/vertiv/

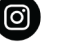

https://www.instagram.com/vertiv/

https://www.linkedin.com/company/vertiv/

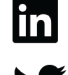

https://www.twitter.com/Vertiv/

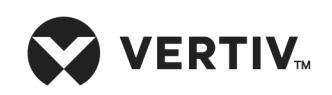

Vertiv.com | Vertiv Headquarters, 1050 Dearborn Drive, Columbus, OH, 43085, USA

© 2022 Vertiv Group Corp. All rights reserved. Vertiv<sup>™</sup> and the Vertiv logo are trademarks or registered trademarks of Vertiv Group Corp. All other names and logos referred to are trade names, trademarks or registered trademarks of their respective owners. While every precaution has been taken to ensure accuracy and completeness here, Vertiv Group Corp. assumes no responsibility, and disclaims all liability, for damages resulting from use of this information or for any errors or omissions. Specifications, rebates and other promotional offers are subject to change at Vertiv's sole discretion upon notice.